## Updating Parent details on compass

- 1. Log into your parent compass account (This is for parents only, access not to be given to students)
- 2. Click on the cog wheel and select update my details
- 3. Check details update by overriding existing information, once amended click on "update my details" and email will be sent to the office for verification.

| Mobile |                            |  |
|--------|----------------------------|--|
| Email  | _                          |  |
|        |                            |  |
|        |                            |  |
|        | Update My Details          |  |
|        | I don't have these details |  |

If you have difficulties in updating your details please contact either office and they will assist you.

Junior Campus – 9363 1155 Senior Campus - 8312 0200